## お好みチャンネルを登録する

よく見るチャンネルをお好みチャンネルとして登録することができます。

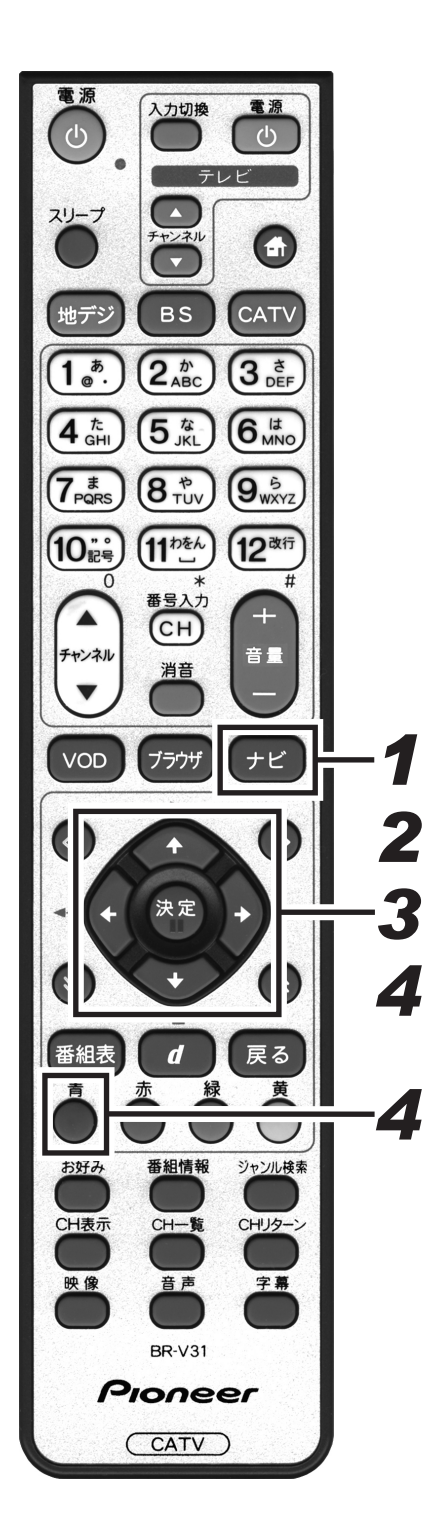

1. [ナビ] ボタンを押す。 ●ナビゲーションメイン画面を表示します。 ● 「戻る〕 ボタンを押すと番組表示画面に戻ります。 2.上下カーソルボタンで「設定」を選択して、 「決定」ボタンを押す。 ●番組視聴設定画面を表示します。 ● 「戻る〕 ボタンを押すと番組表示画面に戻ります。 3. 上下カーソルボタンで「ワンタッチ・お好み 選局設定 | を選択して、「決定] ボタンを押す。 ●ワンタッチ・お好み選局設定画面を表示します。 ● [戻る] ボタンを押すと、1 つ前の画面に戻ります。 4 左右カーソルボタンで放送サービスを切り換 え、上下カーソルボタンでチャンネルを選択 して、「青」ボタンを押す。 ●引き続き登録を続ける場合は、この手順を繰り返します。 ワンタッチ・お好み選局設定画面 番組視聴設定 BS 10 10 リフンタッチ・お好み選局設定 ワンタッチボタンとお好みボタンで選局するチャンネルを 設定します。 放送サービス 《地上 BS CS1 CS2 CA JC 
 Mbsty-EX
 He\_B
 BS
 Le
 BS
 Le
 BS
 Le
 BS
 Le
 BS
 Le
 BS
 Le
 Le
 Le
 Le
 Le
 Le
 Le
 Le
 Le
 Le
 Le
 Le
 Le
 Le
 Le
 Le
 Le
 Le
 Le
 Le
 Le
 Le
 Le
 Le
 Le
 Le
 Le
 Le
 Le
 Le
 Le
 Le
 Le
 Le
 Le
 Le
 Le
 Le
 Le
 Le
 Le
 Le
 Le
 Le
 Le
 Le
 Le
 Le
 Le
 Le
 Le
 Le
 Le
 Le
 Le
 Le
 Le
 Le
 Le
 Le
 Le
 Le
 Le
 Le
 Le
 Le
 Le
 Le
 Le
 Le
 Le
 Le
 Le
 Le
 Le
 Le
 Le
 Le
 Le
 Le
 Le
 Le
 Le
 Le
 Le
 Le
 Le
 Le
  $\odot$ フンタッチ・お好み選局設定 お好みチャンネ ルのアイコンが 表示されます。 191 BS O BS 191 BS ⊽⊽1
★ BS 201 BS☆☆☆ 

## 番組視聴設定

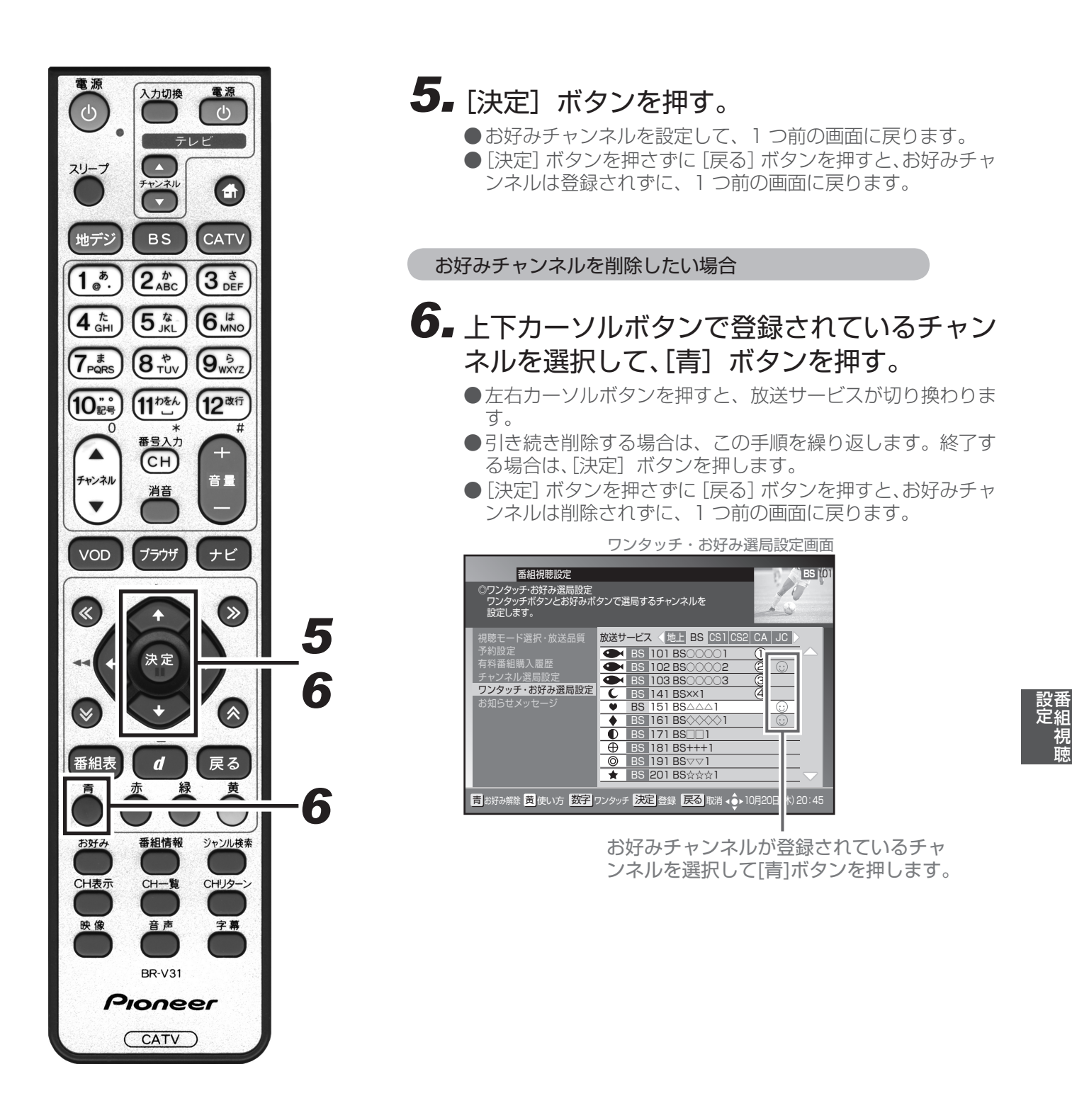